# **Quick Guide to TOXNET**

TOXNET, short for TOXicology Data NETwork, is an online resource for searching databases on toxicology, chemicals and drugs, environmental health, and occupational safety and health. It is part of the National Library of Medicine (NLM) and provides links to PubMed, the NLM's free web interface to biomedical literature, and to other sources of toxicological information.

| U.S. National<br>Library of Medici               | ne TOXNET TOXICOLOGY<br>DATA NETWORK<br>Mobile Help FAQs TOXNET Fact Sheet Training Manual & Schedule                                                                                                    |
|--------------------------------------------------|----------------------------------------------------------------------------------------------------|
|                                                  | Welcome to TOXNET<br>Your resource for searching databases on toxicology, hazardous chemicals, environmental<br>health, and toxic releases                                                                                                    |
| SEARCH TOXNET Sear                               | ch all or select specific databases BROWSE ADVANCED SEARCH<br>isruptor ALL DATABASES  Search Search Visit Site                                                                                                    |
| TOXNET Databa<br>MOST VISITED BY<br>TOXNET USERS | ASES HSDB Hazardous Substances Data Bank. Peer-reviewed toxicology data for over 5,000 hazardous chemicals Did you know There is a guide to choosing a database                                                                                                    |
|                                                  | TOXLINE       4 million references to literature on biochemical, pharmacological, physiological, and toxicological effects of drugs and other chemicals       Which Resource Should I Use can help you pick the right resource for your search.         ChemIDplus       Dictionary of over 400,000 chemicals (names, synonyms, and structures)       More FAQs |

Figure 1. TOXNET's homepage.

There is a helpful FAQs section and a guide to help you choose which environmental and toxicology resource is right for you (shown in Figure 1).

TOXNET databases are listed underneath the search box on the homepage and are aligned against subject headings to help you select which database(s) are the most appropriate for your search. Clicking on the title will take you to another page where you can search just using that database.

There is also links at the top of webpage to help and training information on how to use the TOXNET databases.

## **Browsing and Searching**

TOXNET can be accessed via this URL: <u>http://toxnet.nlm.nih.gov/</u> and offers a great basic search, advanced search and browsing options.

### Browsing

| SEARCH TOXNET        | BROWSE Browse for words or terms t      | o search                         | ADVANCED SEARCH          |
|----------------------|-----------------------------------------|----------------------------------|--------------------------|
| Browse for terms as: | Single Words ○ CAS Registry Numbers ○ 0 | Chemical Names<br>acetabulae 🗙 a | cetabular 🗶              |
| ac                   |                                         | ALL DATABASI                     | ES V Search              |
| ac (157473)          | <u>^</u>                                |                                  |                          |
| ac% (1)              |                                         |                                  |                          |
| acā (1)              |                                         |                                  |                          |
| acĕ (1)              |                                         |                                  |                          |
| acı (23)             |                                         |                                  |                          |
| acń (1)              |                                         | eviewed toxicol                  | ogy data for over 5,000  |
| acţ (104)            |                                         |                                  |                          |
| ac, (3)              |                                         |                                  |                          |
| ac- (2)              | ,                                       | mical, pharmaco                  | ological, physiological, |
| acs (1)              |                                         | er chemicals                     |                          |
| ac4 (1)              |                                         |                                  |                          |
| acs (1)              |                                         | nes, synonyms,                   | and structures)          |
| ac=(1)<br>acá (17)   | •                                       | , .,,,,                          | <b>/</b>                 |

Figure 2. TOXNET's browsing functionality.

To browse the TOXNET collection, click on the 'Browse' tab above the search box on the homepage. You will see that you are able to browse for terms from a pre-defined list, which also provides the number of items that keyword is associated with in brackets.

You can also adjust the search options in a couple of different ways, as shown in Figure 3. Above the search box, you can choose to search by single words or chemical names. You can also choose a particular database to search by clicking on the 'ALL DATABASES' dropdown menu to the right of the search box.

| SEARCH TOXNET BROWSE Browse for words or ter                          | BROWSE Browse for words or terms to search |              |  |
|-----------------------------------------------------------------------|--------------------------------------------|--------------|--|
| Browse for terms as:      Single Words      CAS Registry Numbers      | Chemical Names                             | 6            |  |
| Start typing then select one or more items from the list. For example | e: acetabulae × a                          | acetabular 🗙 |  |
| 1                                                                     | ALL DATABAS                                | SES 🔻 Search |  |

Figure 3. Adjusting search options.

### Searching

#### **Basic Search**

The homepage provides a simple search box in the middle. Similar to the browsing search box, you can choose to search a particular database rather than all of them.

| SEARCH TOXNET Search all or select specific databases | BR | OWSE       | ADV  | ANCED SEARCH | 1 |
|-------------------------------------------------------|----|------------|------|--------------|---|
| e.g. benzene, endocrine disruptor                     | А  | LL DATABAS | ES ▼ | Search       |   |

Figure 4. Basic search.

**Top tip:** if you are unsure of what all the databases are, TOXNET provides a very handy fact sheet detailing what each database acronym stands for and what is contained in that database: <a href="https://www.nlm.nih.gov/pubs/factsheets/toxnetfs.html">https://www.nlm.nih.gov/pubs/factsheets/toxnetfs.html</a> There is also a 'What Resource Should I Use" guide, shown in Figure 1, which can also help you decide which databases you might want to focus on.

#### **Advanced Search**

Above the basic search box there is an 'ADVANCED SEARCH' tab. This will help to narrow your search results.

|                                                                                                    | BROWSE                                    | ADVANCED SEARCH Advanced options for specific databases |
|----------------------------------------------------------------------------------------------------|-------------------------------------------|---------------------------------------------------------|
| e.g. benzene, endocrine                                                                                                    | disruptor                                 | TOXLINE    Search                                       |
| TOXLINE ADVANCED S                                                                                                    | EARCH                                     |                                                         |
| Search Term singular/plur                                                                                                    | al <b>v</b> Records with                  | all of the words V Search Fields all fields V           |
| <ul> <li>Include PubMed record</li> <li>Maximum records returned</li> <li>Year of Publication 1900</li> <li>Only search documents ad</li> </ul> | ds Only PubMed C<br>50000<br>through 2016 | central months                                          |
|                                                                                                    |                                           |                                                         |

Figure 5. Advanced search.

As you can see in Figure 5, you can choose the year range, language and include/exclude options. One of the handy features here is in the 'Search Term' field where you can choose to search for singular/plural words **OR** word variants (e.g. organisation/organization, behaviour/behavior) **OR** exact words.

## **Viewing content**

Once you have conducted a search, results will often be displayed like in Figure 6. Click on the item title found on the left hand side of the results list.

| bleach     Search       Search Term     singular/plural     Records with     all of the words | ✓ Include Synonyms and CAS Numbers in<br>Search       |
|-----------------------------------------------------------------------------------------------|-------------------------------------------------------|
| 124 items found for 'bleach '.                                                                | Download Records   Search Details   History   My List |
| Sort By Relevance   Items Per Page 10   NAME                                                  | Page 1 of 13   « Prev   Next »<br>ADD TO MY LIST      |
| The following 124 records contain all of the query terms in the same section.                 |                                                       |
| 1. CHLORINE<br>7782-50-5                                                                      | Select Record                                         |
| 2. Trichloroisocyanuric acid<br>87-90-1                                                       | Select Record                                         |
| 3. NITROGEN MUSTARD N-OXIDE HYDROCHLORIDE<br>302-70-5                                         | Select Record                                         |
| 4. LEWISITE<br>541-25-3                                                                       | Select Record                                         |

Figure 6. Search results.

You can also select this record (as shown in Figure 6 on the right hand side) to add to your own personalised list to later download records via the 'My List' menu button on the right hand side.

| Search Details History                                                                                                    | « Previous Record   Next Record :                                                                           |
|----------------------------------------------------------------------------------------------------|----------------------------------------------------------------------------------------------------|
| HSDB: CHLORINE CASRN: 7                                                                                                    | 782-50-5 This record appears in multiple databases.                                                         |
| View record in another database: HSDB                                                                                                    | ▼ ↓ Download this Record 🖨 Print 🖾 Select Record 📑 My List & Permalink                                      |
| TABLE OF CONTENTS       Expand all Collapse all         Show Selected Items       Ciear       Expand all Collapse all         Closest Match to Search Terms       Full Record       Full Record         Human Health Effects       Femergency Medical Treatment       Animal Toxicity Studies         Matabolism/ Pharmacokinetics       Matabolism/ Pharmacokinetics | CHLORINE<br>CASRN: 7782-50-5<br>CI—CI                                                                       |
| Environmental Fate & Exposure     Environmental Standards & Regulations     Chemical/Physical Properties                                                                                                    | FULL RECORD DISPLAY<br>Displays all fields in the record.<br>For other data, click on the Table of Contents |
|                                                                                                    | Human Health Effects:                                                                                       |
| Synonyms and Identifiers     Administrative Information                                                                                                    | Toxicity Summary:                                                                                           |

Figure 7. Viewing content.

As you can see from Figure 7 on the right hand side, you can download, print, select record, or find a permalink (stable URL web address) for this item. On the left hand side, there is a table of contents allowing you to see what in included in the document and also jump to the relevant sections by clicking on the titles.

## **Further Help**

If you need help using this or any other information resources, please contact the **Online Library** by:

Telephone at: +44 (0)20 7862 8478 (between 09.00 and 17.00 GMT),

By email at: OnlineLibrary@shl.lon.ac.uk

By the Enquiries Form at: http://onlinelibrary.london.ac.uk/about/contact-us